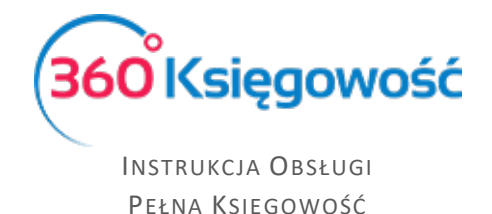

## Rozliczenie Międzyokresowe Kosztów

W 360 Księgowość możesz rozłożyć koszt przyszłych okresów tzw. RMK, automatycznie podczas księgowania faktury zakupu.

W menu Zakupy > Faktury i inne dowody zakupu > Nowy dokument > dodaj nową fakturę

| Dostawca                 | Status podatnika VAT - Bi          | ała Lista | Data faktury     | Ter                                   | rmin platności |           | Data księgowania        |                         |       |           |
|--------------------------|------------------------------------|-----------|------------------|---------------------------------------|----------------|-----------|-------------------------|-------------------------|-------|-----------|
| "LEROY-MERLIN POLS       | ska" SP. Z 0.0.                    |           | 2021-08-02       | 2                                     | 2021-08-02     |           | 2021-08-02              |                         |       |           |
| Adres                    |                                    |           | Nr faktury       |                                       |                |           | Waluta                  |                         |       |           |
| ul. Targowa 72           |                                    | 10/2021   |                  |                                       |                | PLN       |                         |                         |       |           |
| MAZOWIECKIE              | MAZOWIECKIE                        |           | Rachunek bankowy |                                       |                | Dział     |                         |                         |       |           |
| Odbiorca płatności/Dosta | Odbiorca platności/Dostawca        |           |                  | MPP - Mechanizm podzielonej platności |                |           |                         |                         |       |           |
| "LEROY-MERLIN POLS       | SKA" SP. Z 0.0.                    |           |                  |                                       |                |           |                         |                         |       |           |
| Typ dokumentu            |                                    |           |                  |                                       |                |           |                         |                         |       |           |
| Nie dotyczy              |                                    | ~         |                  |                                       |                |           |                         |                         |       |           |
| Zakup Środków Trwał      | ych                                |           |                  |                                       |                |           | Ceny Brutto             |                         |       |           |
| Artykuł / Usługa         | Opis                               | llość     | Mi Cena          | Kwota netto                           | VAT            | Kwota VAT | Konto                   | Data VAT                | Dział | Тур       |
| rozliczenia krótkie      | Krótkoterminowe rozliczenia między | 1,000     | - 3 000,00       | 3 000,00                              | 0 23%          | 690,00    | 64000 - Krótkoterminowe | 2021-08-02              |       | U         |
| Dodaj platność           |                                    |           |                  |                                       |                |           | Kwota netto             |                         | 3 0   | 00,00     |
|                          |                                    |           |                  |                                       |                |           | Kwota VAT               |                         | 6     | 390,00    |
|                          |                                    |           |                  |                                       |                |           | Zaokrąglenie            |                         |       | 0,00      |
|                          |                                    |           |                  |                                       |                | Suma      |                         | 3 69                    | €0,00 |           |
|                          |                                    |           |                  |                                       |                | Zapłacono |                         |                         | 0,00  |           |
| Kopiuj Utwó              | rz korektę Utwórz fakturę sprzeda  | aży       | Koszty okresowe  |                                       |                |           | -2021-07-28-1- 02.08.20 | 21 11:29 Pelna Ksiegowa |       | równawczy |

Po zapisaniu faktury pojawia się kafelek Koszty okresowe. Kliknij i otworzy się okno podziału wprowadzonego przyszłego kosztu na okresy miesięczne.

| Okresowość k        | osztów                     |                 |                 |       | Zamknij 🗙         |
|---------------------|----------------------------|-----------------|-----------------|-------|-------------------|
| Rok                 | llość okresów w miesiącach | Początek okresu | Konto kosztowe  | Kwota |                   |
| Pół roku<br>Kwartał |                            | 2021-08-02      | 40210 - Remonty | ~     | 3 000,00 PLN      |
|                     | Dział                      |                 |                 |       |                   |
|                     |                            | ~               |                 |       | Podziel na okresy |

**Ilość okresów w miesiącach** – określ na ile miesięcy chcesz rozliczyć wartość z faktury.

Początek okresu – określ datę początkową rozliczeń.

Konto kosztowe – określ, na które konto kosztów mają być zaksięgowane rozliczenia miesięczne.

**Dział** – pole wyboru pojawi się, jeśli wcześniej w Firmie zdefiniowano tą pozycję (Ustawienia > Dodatkowe parametry > Działy)

Po ustawieniu powyższych opcji kliknij Podziel na okresy

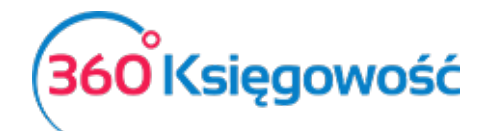

INSTRUKCJA OBSŁUGI Pełna Księgowość

| Okresowość k       | osztów                     |                 |                |        | Zamkni         |
|--------------------|----------------------------|-----------------|----------------|--------|----------------|
| Rok                | llość okresów w miesiącach | Początek okresu | Konto kosztowe |        | Kwota          |
| Porroku<br>Kwartał |                            | 12 2021-08-02   | 40210 - Remo   | onty 🗸 | 3 000,00       |
|                    | Dział                      |                 |                |        |                |
|                    |                            | ~               |                |        | Podziel na okr |
|                    |                            | Data            | Kwota          |        |                |
|                    |                            | 2021-08-31      | 250,00         |        |                |
|                    |                            | 2021-09-30      | 250,00         |        |                |
|                    |                            | 2021-10-31      | 250,00         |        |                |
|                    |                            | 2021-11-30      | 250,00         |        |                |
|                    |                            | 2021-12-31      | 250,00         |        |                |
|                    |                            | 2022-01-31      | 250,00         |        |                |
|                    |                            | 2022-02-28      | 250,00         |        |                |
|                    |                            | 2022-03-31      | 250,00         |        |                |
|                    |                            | 2022-04-30      | 250,00         |        |                |
|                    |                            | 2022-05-31      | 250,00         |        |                |
|                    |                            | 2022-06-30      | 250,00         |        |                |
|                    |                            | 2022-07-31      | 250,00         |        |                |
|                    |                            | 2022-08-01      | 0,00           |        |                |
|                    |                            |                 | 3 000,00       |        | Zapisz An      |

Pojawi się rozliczenie w przyszłych miesiącach zgodnie z określonym okresem. Kliknij Zapisz. System rozliczy RMK na podane wcześniej okresy oraz wprowadza dokumenty Polecenia księgowania do Księgi Głównej.

| Dostawca                                         | Status podatnika VAT - Biała Lis        | ta Data faktury           | Termin płatności |           | Data księgowania           |            |       |       |  |
|--------------------------------------------------|-----------------------------------------|---------------------------|------------------|-----------|----------------------------|------------|-------|-------|--|
| "LEROY-MERLIN PO                                 | lska" Sp. z o.o.                        | 2021-08-02                | 2021-08-02       |           | 2021-08-02                 |            |       |       |  |
| Adres                                            |                                         | Nr faktury                | Nr faktury       |           |                            | Waluta     |       |       |  |
| ul. Targowa 72<br>03-734 Warszawa<br>MAZOWIECKIE |                                         | 10/2021                   | 10/2021          |           |                            | PLN        |       |       |  |
|                                                  |                                         | Rachunek bankowy          | Rachunek bankowy |           |                            | Dział      |       |       |  |
| Odbiorca platności/Dos                           | stawca                                  | MPP - Mechanizm podzielor | nej platności    |           |                            |            |       |       |  |
| "LEROY-MERLIN PO                                 | LSKA" SP. Z 0.0.                        |                           |                  |           |                            |            |       |       |  |
| Typ dokumentu                                    |                                         |                           |                  |           |                            |            |       |       |  |
| Nie dotyczy                                      |                                         | ~                         |                  |           |                            |            |       |       |  |
| 🗌 Zakup Środków Trw                              | rałych                                  |                           |                  |           | Ceny Brutto                |            |       |       |  |
| Artykuł / Usługa                                 | Opis Ilos                               | ć Mi Cena                 | Kwota netto VAT  | Kwota VAT | Konto                      | Data VAT   | Dział | Тур   |  |
| rozliczenia krótkie                              | Krótkoterminowe rozliczenia między 1,00 | 00 - 3 000,00             | 3 000,00 23%     | 690,00    | 64000 - Krótkoterminowe    | 2021-08-02 |       | U     |  |
| Dodaj płatność                                   |                                         |                           |                  |           | Kwota netto                |            | 3 00  | 00,00 |  |
|                                                  |                                         |                           |                  | 1         | Kwota VAT                  |            | 69    | 90,00 |  |
|                                                  |                                         |                           |                  |           | Zaokrąglenie               |            |       | 0,00  |  |
|                                                  |                                         |                           |                  |           | Suma                       |            | 3 69  | 0,00  |  |
|                                                  |                                         |                           |                  |           | Zapłacono                  |            |       | 0,00  |  |
|                                                  |                                         |                           |                  |           | Transakcje kosztów okresow | rych       |       |       |  |

Aby sprawdzić księgowania, na fakturze zakupu poniżej Sumy znajduje się informacja o rozliczeniu – Transakcje kosztów okresowych.

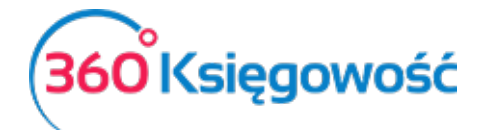

## Instrukcja Obsługi Pełna Księgowość

| Transakcje kosztów okresowych Zamknij 🗙 |       |        |        |  |  |  |  |  |  |
|-----------------------------------------|-------|--------|--------|--|--|--|--|--|--|
|                                         |       |        |        |  |  |  |  |  |  |
| Data transakcji                         | Numer | Suma   | Waluta |  |  |  |  |  |  |
| 2021-08-31                              | 2     | 250,00 | PLN    |  |  |  |  |  |  |
| 2021-09-30                              | 3     | 250,00 | PLN    |  |  |  |  |  |  |
| 2021-10-31                              | 4     | 250,00 | PLN    |  |  |  |  |  |  |
| 2021-11-30                              | 5     | 250,00 | PLN    |  |  |  |  |  |  |
| 2021-12-31                              | 6     | 250,00 | PLN    |  |  |  |  |  |  |
| 2022-01-31                              | 1     | 250,00 | PLN    |  |  |  |  |  |  |
| 2022-02-28                              | 2     | 250,00 | PLN    |  |  |  |  |  |  |
| 2022-03-31                              | 3     | 250,00 | PLN    |  |  |  |  |  |  |
| 2022-04-30                              | 4     | 250,00 | PLN    |  |  |  |  |  |  |
| 2022-05-31                              | 5     | 250,00 | PLN    |  |  |  |  |  |  |
| 2022-06-30                              | 6     | 250,00 | PLN    |  |  |  |  |  |  |
| 2022-07-31                              | 7     | 250,00 | PLN    |  |  |  |  |  |  |

## W menu Finanse > Polecenie księgowania znajdują się utworzone rozliczenia

| Finanse / Polecenie ł | Księgowania |          |   |        |          |                                               |                    |           |     |
|-----------------------|-------------|----------|---|--------|----------|-----------------------------------------------|--------------------|-----------|-----|
|                       |             |          |   |        |          |                                               |                    |           |     |
| + Nowe Polecenie      | Księgowania |          |   |        |          |                                               |                    | 10        | XLS |
| Data transakcji 🔍     | Numer Q     | Dokument | ٩ | Suma 🔍 | Waluta Q | Opis pierwszego wiersza                       | Użytkownik Q       | Załącznik |     |
| 2022-08-01            | 8           | 10/2021  |   | 0,00   | PLN      | "LEROY-MERLIN POLSKA" SP. Z O.O. faktura 10/2 | gabriela@360ksiego |           |     |
| 2022-07-31            | 7           | 10/2021  |   | 250,00 | PLN      | "LEROY-MERLIN POLSKA" SP. Z O.O. faktura 10/2 | gabriela@360ksiego |           |     |
| 2022-06-30            | 6           | 10/2021  |   | 250,00 | PLN      | "LEROY-MERLIN POLSKA" SP. Z O.O. faktura 10/2 | gabriela@360ksiego |           |     |
| 2022-05-31            | 5           | 10/2021  |   | 250,00 | PLN      | "LEROY-MERLIN POLSKA" SP. Z O.O. faktura 10/2 | gabriela@360ksiego |           |     |
| 2022-04-30            | 4           | 10/2021  |   | 250,00 | PLN      | "LEROY-MERLIN POLSKA" SP. Z O.O. faktura 10/2 | gabriela@360ksiego |           |     |
| 2022-03-31            | 3           | 10/2021  |   | 250,00 | PLN      | "LEROY-MERLIN POLSKA" SP. Z O.O. faktura 10/2 | gabriela@360ksiego |           |     |
| 2022-02-28            | 2           | 10/2021  |   | 250,00 | PLN      | "LEROY-MERLIN POLSKA" SP. Z O.O. faktura 10/2 | gabriela@360ksiego |           |     |
| 2022-01-31            | 1           | 10/2021  |   | 250,00 | PLN      | "LEROY-MERLIN POLSKA" SP. Z O.O. faktura 10/2 | gabriela@360ksiego |           |     |
| 2021-12-31            | 6           | 10/2021  |   | 250,00 | PLN      | "LEROY-MERLIN POLSKA" SP. Z O.O. faktura 10/2 | gabriela@360ksiego |           |     |
| 2021-11-30            | 5           | 10/2021  |   | 250.00 | PLN      | "LEROY-MERLIN POLSKA" SP. 7.0.0. faktura 10/2 | gabriela@360ksiego |           |     |

| + Nowe Polecenie Księgowania 🧷 📋                |                    | . 🛑 .                                                   |                                                    |       | 0      | Transakcja KG-7 |
|-------------------------------------------------|--------------------|---------------------------------------------------------|----------------------------------------------------|-------|--------|-----------------|
|                                                 |                    | Data transakcji<br>2022-07-31<br>Numer<br>7<br>Dokument | Waluta PLN Kwoty Brak podatku Ckopiuj opis wiersza | *     |        |                 |
| Konto                                           | Onis transakcij    | 10/2021                                                 | Dział                                              |       | Winien | Ма              |
| 40210 - Remonty                                 | "LEROY-MERLIN POLS | KA" SP. Z O.O. faktura 10/2021 Koszt okresowy           |                                                    |       | 250,00 | 0,00            |
| 64000 - Krótkoterminowe rozliczenia międzyokres | "LEROY-MERLIN POLS | KA" SP. Z O.O. faktura 10/2021 Koszt okresowy           |                                                    |       | 0,00   | 250,00          |
|                                                 |                    |                                                         |                                                    | Razem | 250,00 | 250,00          |
| Kopiuj                                          |                    |                                                         |                                                    |       |        |                 |

Raz rozliczone koszty nie wymagają kolejnych księgowań w następnych okresach rozliczeniowych.

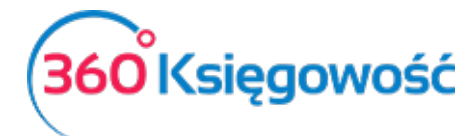

INSTRUKCJA OBSŁUGI Pełna Księgowość

Jeżeli masz jakiekolwiek wątpliwości:

- napisz do nas: <a href="mailto:pomoc@360ksiegowosc.pl">pomoc@360ksiegowosc.pl</a>
- zadzwoń do nas: +22 30 75 777
- skorzystaj z czatu

Odwiedź też naszą stronę <u>360 Księgowość</u>.

Pozdrawiamy!

Zespół 360 Księgowość